# Deployment Guide

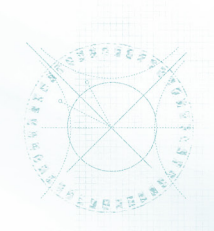

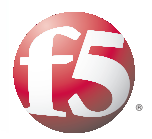

## Deploying the BIG-IP System v11 with SAP NetWeaver and Enterprise SOA: ECC

## What's inside:

- 2 Prerequisites and configuration notes
- 3 Configuration example
- 4 Preparation Worksheet
- 5 Configuring the BIG-IP iApp for SAP ERP Central Component
- 9 Next steps
- 11 Appendix: Manual configuration table

Document Version
1.0

Welcome to the F5 deployment guide for SAP® NetWeaver® and Enterprise SOA: ERP Central Component (ECC) . This guide gives you step-by-step procedures on how to configure the BIG-IP system v11 with SAP ECC deployments.

BIG-IP version 11.0 introduces iApp<sup>™</sup> Application templates, an extremely easy and accurate way to configure the BIG-IP system for SAP ERP Central Component.

## Why F5?

F5 technology provides an adaptable and agile network framework for SAP deployments. This allows organizations to ensure quality of service and manageability, apply business policies and rules to content delivery, support increasing traffic volumes, deliver applications securely, enjoy operational efficiency and cost control, and remain flexible to future application and infrastructure changes. The result is elegant and powerful solutions to protect you from security threats, network failures and traffic congestion, while providing an optimized architecture for the future.

To provide feedback on this deployment guide or other F5 solution documents, contact us at *solutionsfeedback@f5.com*.

#### Products and versions tested

| Product                          | Version                     |
|----------------------------------|-----------------------------|
| BIG-IP LTM                       | v11                         |
| SAP NetWeaver and Enterprise SOA | SAP ERP 6.0, mySAP ERP 2005 |

Important: Make sure you are using the most recent version of this deployment guide, available at http://www.f5.com/pdf/deployment-guides/sap-ecc-iapp-dg.pdf.

## What is F5 iApp<sup>™</sup>?

New to BIG-IP version 11, F5 iApp is a powerful new set of features in the BIG-IP system that provides a new way to architect application delivery in the data center, and it includes a holistic, application-centric view of how applications are managed and delivered inside, outside, and beyond the data center. The iApp template for SAP acts as the single-point interface for building, managing, and monitoring SAP ECC.

For more information on iApp, see the F5 iApp: Moving Application Delivery Beyond the Network White Paper: http://www.f5.com/pdf/white-papers/f5-iapp-wp.pdf.

## Prerequisites and configuration notes

The following are general prerequisites and configuration notes for this guide:

- We recommend using the latest version of SAP NetWeaver and mySAP Business Suite applications. Our testing environment included both SAP ERP 6.0 based on NetWeaver 7.0 and SAP NetWeaver 2004 and mySAP ERP 2005. High availability was configured for Enterprise Portal and Composite Services on the front end along with Exchange Infrastructure (XI) now renamed to Process Integration (PI), Business Warehouse (BW), and SAP ERP Central Component (ECC).
- This document is written with the assumption that you are familiar with both F5 devices and SAP products. For more information on configuring these devices, consult the appropriate documentation.
- For this deployment guide, the BIG-IP LTM system *must* be running version 11.0 or later. If you are using a previous version of the BIG-IP LTM system, see the Deployment Guide index on F5.com. The configuration described in this guide does not apply to previous versions.
- This deployment guide provides guidance for using the iApp for SAP ERP Central Component found in version 11.0 and later. For advanced users extremely familiar with the BIG-IP, there is a manual configuration table at the end of this guide. However, we strongly recommend using the iApp template.
- If you are using the BIG-IP system to offload SSL, we assume you have already obtained an SSL certificate and key, and it is installed on the BIG-IP LTM system. When you configure the iApp, you are asked for the SSL Certificate and Key you imported for SAP.
- This guide contains guidance for the SAP ERP Central Component. For the SAP Enterprise Portal iApp deployment guide, see http://www.f5.com/pdf/deployment-guides/sap-portal-iapp-dg.pdf.
- This document contains guidance on optional modules, including Application Visibility Reporting, WebAccelerator, and Application Security Manager (ASM). To take advantage of these modules, they must be licensed and provisioned before starting the iApp template. For more information on licensing modules, contact your sales representative. Note that AVR is licensed on all systems, but must be provisioned before beginning the iApp template.

## Configuration example

The following traffic flow diagram shows the configuration described in this deployment guide.

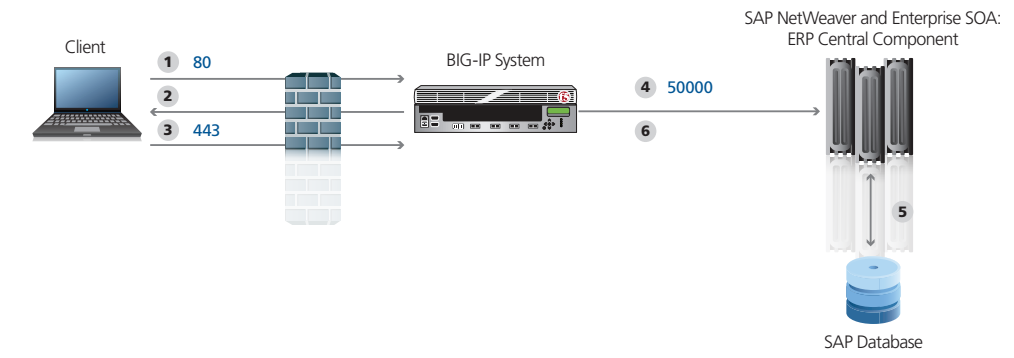

#### Figure 1: Configuration example

Traffic Flow:

- 1. The client makes a connection to the virtual server IP Address for the SAP ECC servers residing on the BIG-IP.
- 2. Depending on the configuration, the BIG-IP may use an iRule to redirect the client to an encrypted (HTTPS) form of the resource.
- 3. The client machines makes a new connection to the BIG-IP virtual server IP address of the SAP ECC server to access the resource over an encrypted connection.
- 4. The BIG-IP LTM chooses the best available ECC device based on the load balancing algorithm and health monitoring.
- 5. The SAP application interacts with the SAP database.
- 6. The BIG-IP uses persistence to make sure the clients persist to the same server if applicable.

## **Preparation Worksheet**

In order to use the iApp for SAP ECC, you need to gather some information, such as SAP server IP addresses and domain information. Use the following worksheet to gather the information you will need while running the template. The worksheet does not contain every question in the template, but rather includes the information that is helpful to have in advance. More information on specific template questions can be found on the individual pages.

You might find it useful to print this table and then enter the information.

Note: Although we show space for 7 pool members, you may have more or fewer members in each pool.

| IP Addresses/FQDN                                                                                                    | SSL Offload                                                                                                    | Pool Members                                                                             | Sync/Failover Groups*                                                                                                    | TCP request<br>queuing*                                                                                                    | WAN or LAN<br>clients                                                                       |  |
|----------------------------------------------------------------------------------------------------|----------------------------------------------------------------------------------------------------|------------------------------------------------------------------------------------------|----------------------------------------------------------------------------------------------------|----------------------------------------------------------------------------------------------------|---------------------------------------------------------------------------------------------|--|
| IP address for the SAP<br>ECC LTM virtual server:<br>FQDN that will resolve to<br>the virtual server address:                            | Oflloading SSL? Yes   No<br>If offloading SSL, import a<br>certificate and key into the<br>BIG-IP LTM before running<br>the template.<br>Certificate:<br>Key: | SAP ECC IP addresses:<br>1:<br>2:<br>3:<br>4:<br>5:<br>6:<br>7:<br>Port used by SAP ECC: | If using the Advanced<br>feature of Sync/Failover<br>Groups, you must already<br>have a Device Group and<br>a Traffic Group<br>Device Group name:<br>Traffic Group name: | If using TCP request<br>queuing, you should<br>know the queue length<br>and timeout, as well as<br>the connection limit for<br>the node.<br>Request queue length:<br>Timeout:<br>Node Connection limit: | Most clients<br>connecting through<br>BIG-IP to SAP ECC are<br>coming over a:<br>LAN<br>WAN |  |
| Optional Modules (you must have provisioned modules before running the template)                                                         |                                                                                                    |                                                                                          |                                                                                                    |                                                                                                    |                                                                                             |  |
| Application Visibility Reporting (AVR)*                                                                                                  |                                                                                                    | WebAccelerator*                                                                          | Application Security Manager (ASM)*                                                                                                    |                                                                                                    |                                                                                             |  |
| If using AVR, we strongly recommend you first create an custom Analytics profile before running the template.<br>Analytics profile name: |                                                                                                    | All FQDNs for SAP ECC:<br>1:<br>2:<br>3:                                                 | Language encoding the application uses (the default is Unicode (utf-8):                                                                                                  |                                                                                                    |                                                                                             |  |

\* Optional

## Configuring the BIG-IP iApp for SAP ERP Central Component

Use the following guidance to help configure the BIG-IP system for SAP ECC using the BIG-IP iApp template.

## Getting Started with the iApp for SAP ECC

To begin the SAP iApp Template, use the following procedure.

- 1. Log on to the BIG-IP system,
- 2. On the Main tab, expand iApp, and then click Application Services.
- 3. Click Create. The Template Selection page opens.
- 4. In the Name box, type a name. In our example, we use SAP-ECC\_.
- From the Template list, select f5.sap\_erp. The SAP ERP Central Component template opens.

#### Advanced options

If you select **Advanced** from the **Template Selection** list, you see Sync and Failover options for the application. This feature, new to v11, is a part of the Device Management configuration. If you enable sync and failover, you can select a device group that synchronizes BIG-IP configuration data among devices and a traffic group of related objects that fail over to another device if the current device becomes unavailable.

If you plan on using Device and Traffic Groups with the iApp for SAP ECC, you must have configured the Device Group and Traffic Group before beginning the iApp. For more information on Device Management, see the Online help or product documentation.

#### 1. Configure Device and Traffic Groups?

If you want to configure the Application for Device and Traffic groups, select **Advanced** from the **Template Selection** list.

#### a. Device Group

If you select Advanced from the list, the Device Group and Traffic Group options appear. If necessary, uncheck the Device Group box and then select the appropriate Device Group from the list.

b. Traffic Group

If necessary, uncheck the Traffic Group box and then select the appropriate Traffic Group from the list.

## Analytics

This section of the template asks questions about Analytics. The Application Visibility Reporting (AVR) module allows you to view statistics specific to your SAP ECC implementation. AVR is available on all BIG-IP systems v11 and later, however you must have the AVR provisioned for this option to appear. Note that these are only for application visibility reporting, you can view object-level statistics from the BIG-IP without provisioning AVR.

If you plan on using AVR for analytics, we recommend creating a custom Analytics profile before beginning the template. To create a new profile, from the Main tab, select profiles and then click Analytics. Click New and then configure the profile as applicable for your configuration. See the online help or product documentation for specific instructions.

## **Important**

<u>() Tip</u>

If using AVR, create a new Analytics profile before beginning the iApp for more specific reporting

#### 1. Enable Analytics

Choose whether you want to enable AVR for Analytics.

#### 2. Analytics Profile

You must decide whether to use the default Analytics profile, or create a new one. As mentioned previously, we recommend creating a new profile to get the most flexibility and functionality out of AVR. If you choose to create a new profile after starting the template, you must exit the template, create the profile, and then restart the template.

To use the default Analytics profile, choose Use **Default Profile** from the list.

To choose a custom profile, leave the list set to **Select a Custom Profile**, and then from the Analytics profile list, select the custom profile you created.

## Virtual Server Questions

The next section of the template asks questions about the BIG-IP virtual server. A virtual server is a traffic-management object on the BIG-IP system that is represented by an IP address and a service. Clients can send application traffic to a virtual server, which then directs the traffic according to your configuration instructions.

#### 1. IP address for the virtual server

This is the address clients use to access SAP ECC (or a FQDN will resolve to this address).

#### 2. Routes or secure network address translation

If the SAP ECC servers do not have a route back for clients through the BIG-IP, (i.e. if they do not use the BIG-IP as the default gateway), the BIG-IP uses Secure Network Address Translation (SNAT) Automap (one exception, see #3) to translate the client's source address to an address configured on the BIG-IP.

If you indicate that the SAP ECC servers do have a route back to the clients through the BIG-IP, the BIG-IP does not translate the client's source address; in this case, you must make sure that the BIG-IP is configured as the gateway to the client networks (usually the default gateway) on the ECC servers.

We recommend choosing **No** from the list because it does not require you to configure routing manually.

If you are configuring your BIG-IP LTM in a "one-armed" configuration with your SAP ECC servers -- where the BIG-IP virtual server(s) and the ECC server have IP addresses on the same subnet – you must choose No.

If you do select Yes from the list, the following question about 64,000 connections does not appear.

#### 3. More than 64,000 simultaneous connections

If you do not expect more than 64,000 simultaneous connections, leave this answer set to **No** and continue with #4.

If you have a large deployment and expect more than 64,000 connections at one time, the iApp creates a SNAT Pool instead of using SNAT Automap. With a SNAT Pool, you need one IP address for each 64,000 connections you expect. Select **Yes** from the list. A new row appears with an IP address field. In the **Address** box, type an IP address and then click **Add**. Repeat for any additional IP addresses.

#### 4. NTLM

If you have configured the SAP ECC servers to use NTLM authentication, select Yes from the list. If the SAP ECC servers do not use NTLM, leave the list set to No.

## SSL Encryption questions

Before running the template you should have already imported a certificate and key onto the BIG-IP system. While the BIG-IP system does include a self-signed SSL certificate that can be used internally or for testing, we strongly recommend importing a certificate and key issued from a trusted Certificate Authority.

For information on SSL certificates on the BIG-IP system, see the online help or the *Managing* SSL Certificates for Local Traffic chapter in the **Configuration Guide for BIG-IP Local Traffic Manager** available at <u>http://support.f5.com/kb/en-us.html</u>.

To configure the BIG-IP to offload SSL, select Yes from the list.

#### 1. Certificate

Select the certificate for you imported for ECC from the certificate list.

2. Key

Select the associated key from the list.

#### Server Pool, Load Balancing, and Service Monitor questions

In this section, you add the ECC servers, and configure the health monitor and pool.

1. New Pool

Choose **Create New Pool** unless you have already made a pool on the LTM for the SAP ECC devices.

#### 2. Load balancing method

While you can choose any of the load balancing methods from the list, we recommend the default, **Least Connections (member)**.

#### 3. Address/Port

Type the IP Address and Port for each SAP ECC (the default port for SAP ECC is 50000). You can optionally add a Connection Limit. Click Add to include additional servers to the pool.

#### 4. TCP Request Queuing

TCP request queueing provides the ability to queue connection requests that exceed the capacity of connections for a pool as determined by the connection limit. Consequently, instead of dropping connection requests that exceed the capacity of a pool, TCP request queueing enables those connection requests to reside within a queue in accordance with defined conditions until capacity becomes available. For more information on TCP Request Queueing, see the *New Features Guide for BIG-IP Version 11*, available on Ask F5.

If you want the BIG-IP to queue TCP requests, select **Yes** from the list. Additional options appear.

- a. Type a queue length in the box. Leave the default of 0 for unlimited.
- b. Type a number of milliseconds for the timeout value.

## 5. Health Monitor

Choose **Create New Monitor** unless you have already made a health monitor on the LTM for the ECC devices.

#### 6. Interval

Specifies how often the system checks the health of the servers. We recommend the default of 30 seconds.

#### Important

If you enable TCP Request Queuing, you must have a Connection Limit set on at least one of the nodes when configuring the Address/Port

#### 7. HTTP Request

This is optional. You can configure the template to retrieve a specific page by typing the path here. Leaving the default (GET /) marks the node up if anything is returned from the web page.

#### 8. **HTTP 1.1 FQDN**

This question asks for the FQDN the clients use to access SAP ECC for use in the health monitor. Type it here.

#### 9. Monitor response string

Optional. If you configured a unique HTTP Request, this is where you enter the expected response.

#### **Protocol Optimization and Security Questions**

In this section, you configure security and protocol optimizations.

#### 1. WAN or LAN

Specify whether most clients are connecting over a WAN or LAN.

#### 2. WebAccelerator

If you have licensed and provisioned the WebAccelerator module, you have the option of using it for SAP ECC. The WebAccelerator provides application acceleration for remote users.

a. DNS names

If you select Yes, an additional row appears in the template asking for the fully qualified domain names used for SAP ECC. The BIG-IP system uses these entries for the Requested Hosts field, allowing the WebAccelerator module to accelerate the traffic to these virtual hosts.

In the **Host** box, type the **FQDN**. If you have additional FQDNs, click the **Add** button.

b. X-WA-info Header

By default, the WebAccelerator X-WA-info header is not included in the response from the BIG-IP. This header is useful for debugging WebAccelerator behavior. There are two additional options:

- Standard: If you choose Standard, the BIG-IP inserts a HTTP header that includes numeric codes which indicate if and how each object was cached.

- Debug: If you choose Debug, the BIG-IP includes extended information which may help for extended troubleshooting.
- c. WebAccelerator Performance monitor

While the BIG-IP Dashboard provides statistics and performance graphs related to WebAccelerator, you can choose to enable the WebAccelerator performance monitor for legacy WebAccelerator performance monitoring for debugging purposes. The results can be found in the Main tab of the navigation page, under WebAccelerator, by clicking Traffic Reports.

In our example, we leave the performance monitor **Disabled**.

d. WebAccelerator policy

For this template, F5 recommends the **SAP Portal** policy to achieve the best results for Web acceleration of SAP traffic. Should F5 publish an updated policy to DevCentral that you have downloaded and imported, or if a custom policy is created for your environment (locally), you can select that custom policy from the list. In our example, we leave the default, **SAP Portal**.

Important

#### 3. Application Security Manager

If you have licensed and provisioned the Application Security Manager (ASM), you have the option of using it to protect SAP ECC. The ASM module is an advanced web application firewall that significantly reduces and mitigates the risk of loss or damage to data, intellectual property, and web applications.

If you choose to use ASM, the iApp template sets the policy enforcement mode to transparent. In this mode, violations are logged but not blocked. Before changing the mode to blocking, review the log results and adjust the policy for your deployment if necessary.

a. If you select Yes, an additional row appears asking for the language encoding. Select the proper language from the list.

## Finished

Review your answers to the questions. When you are satisfied, click the **Finished** button. The BIG-IP system creates the relevant objects.

## Next steps

After completing the iApp Template, the BIG-IP Application Services page opens for the SAP ECC service you just created. To see the list of all the configuration objects created to support SAP ECC, on the Menu bar, click **Components**. The complete list of all SAP ECC related objects opens. You can click individual objects to see the settings. Once the objects have been created, you are ready to use the new deployment.

#### Modifying DNS settings to use the BIG-IP virtual server address

Before sending traffic to the BIG-IP system, your DNS administrator may need to modify any DNS entries for the SAP ECC implementation to point to the BIG-IP system's virtual server address.

## Modifying the iApp configuration

The iApp application service you just created can be quickly and easily modified if you find it necessary to make changes to the configuration. The Strict Updates feature of the iApp prevents users from manually modifying the iApp configuration (Strict Updates can be turned off, but use extreme caution). As a safer option, the iApp allows you to re-enter the template, make changes, and then update the template. The modifications are automatically made to any of the associated objects.

#### To modify the configuration

- 1. On the Main tab, expand iApp and then click Application Services.
- 2. Click the name of your SAP ECC Application service from the list.
- 3. On the Menu bar, click Reconfigure.
- 4. Make the necessary modifications to the template.
- 5. Click the **Finished** button.

## **Viewing statistics**

You can easily view a number of different statistics on the BIG-IP system related to the SAP ECC configuration objects created by the iApp template. You can get statistics specific to the Application Service if you have provisioned AVR. Otherwise, you can always get object-level statistics.

#### **AVR statistics**

If you have provisioned AVR, you can get application-level statistics for your SAP ECC application service.

## To view AVR statistics

- 1. On the Main tab, expand **iApp** and then click **Application Services**.
- 2. From the Application Service List, click the SAP ECC service you just created.
- 3. On the Menu bar, click Analytics.
- 4. Use the tabs and the Menu bar to view different statistics for your SAP ECC iApp.

#### **Object-level statistics**

If you haven't provisioned AVR, or want to view object-level statistics, use the following procedure.

#### To view object-level statics

- 1. On the Main tab, expand **Overview**, and then click **Statistics**.
- 2. From the **Statistics Type** menu, you can select **Virtual Servers** to see statistics related to the virtual servers.
- 3. You can also choose **Pools** or **Nodes** to get a closer look at the traffic.
- 4. To see Networking statistics in a graphical format, click **Dashboard**.

For more information on viewing statistics on the BIG-IP system, see the online help or product documentation.

## Appendix: Manual configuration table

We strongly recommend using the iApp template to configure the BIG-IP LTM for SAP ECC. Advanced users extremely familiar with the BIG-IP system can use the following table to manually configure the BIG-IP system.

The following table contains a list of BIG-IP LTM configuration objects along with any non-default settings you should configure as a part of this deployment. Unless otherwise specified, settings not mentioned in the table can be configured as applicable for your configuration. For specific instructions on configuring individual objects, see the online help or product manuals.

| BIG-IP LTM Object                                       |                                                |                                                                         | Non-default settings/Notes                                                                                        |  |  |
|---------------------------------------------------------|------------------------------------------------|-------------------------------------------------------------------------|----------------------------------------------------------------------------------------------------|--|--|
| Health Monitor<br>(Main tab>Local Traffic<br>>Monitors) | Name                                           | Type a unique name                                                      |                                                                                                    |  |  |
|                                                         | Туре                                           | НТТР                                                                    |                                                                                                    |  |  |
|                                                         | Interval                                       | <b>30</b> (recommended)                                                 |                                                                                                    |  |  |
|                                                         | Timeout                                        | <b>91</b> (recommended)                                                 |                                                                                                    |  |  |
|                                                         | Name                                           | Type a unique name                                                      |                                                                                                    |  |  |
|                                                         | Health Monitor                                 | Select the monitor you created above                                    |                                                                                                    |  |  |
| <b>Pool</b> (Main tab>Local                             | Slow Ramp Time <sup>1</sup>                    | 300                                                                     |                                                                                                    |  |  |
| Traffic>Pools)                                          | Load Balancing Method                          | Choose a load balancing method. We recommend Least Connections (Member) |                                                                                                    |  |  |
|                                                         | Address                                        | Type the IP Address of the SAP ECC nodes                                |                                                                                                    |  |  |
|                                                         | Service Port                                   | 50000 (click Add to repeat Address and Service Port for all nodes)      |                                                                                                    |  |  |
|                                                         |                                                | Name                                                                    | Type a unique name                                                                                                |  |  |
|                                                         | (Profiles>Services)                            | Parent Profile                                                          | http                                                                                                    |  |  |
|                                                         | (Homes >Services)                              | Rewrite Redirect <sup>2</sup>                                           | Matching                                                                                                    |  |  |
|                                                         | TCP WAN                                        | Name                                                                    | Type a unique name                                                                                                |  |  |
|                                                         | (Profiles>Protocol)                            | Parent Profile                                                          | tcp-wan-optimized                                                                                                 |  |  |
|                                                         | TCP LAN                                        | Name                                                                    | Type a unique name                                                                                                |  |  |
|                                                         | (Profiles>Protocol)                            | Parent Profile                                                          | tcp-lan-optimized                                                                                                 |  |  |
|                                                         | Persistence                                    | Name                                                                    | Type a unique name                                                                                                |  |  |
|                                                         | (Profiles>Persistence)                         | Persistence Type                                                        | Cookie                                                                                                    |  |  |
|                                                         | OneConnect                                     | Name                                                                    | Type a unique name                                                                                                |  |  |
|                                                         | (Profiles>Other)                               | Parent Profile                                                          | oneconnect                                                                                                    |  |  |
|                                                         |                                                | Name                                                                    | Type a unique name                                                                                                |  |  |
|                                                         | Client SSL <sup>2</sup><br>(Profiles>SSL)      | Parent Profile                                                          | clientssl                                                                                                    |  |  |
| Profiles                                                |                                                | Certificate and Key                                                     | Select the Certificate and Key you imported from the associated list                                              |  |  |
| (Main tab>Local Traffic                                 | Web Acceleration                               | Name                                                                    | Type a unique name                                                                                                |  |  |
| >Promes)                                                | (Profiles>Services)                            | Parent Profile                                                          | optimized-caching                                                                                                 |  |  |
|                                                         | <b>HTTP Compression</b><br>(Profiles>Services) | Name                                                                    | Type a unique name                                                                                                |  |  |
|                                                         |                                                | Parent Profile                                                          | wan-optimized-compression                                                                                         |  |  |
|                                                         |                                                |                                                                         | application/vnd.ms-publisher                                                                                      |  |  |
|                                                         |                                                | Content List<br>>Include List                                           | application/(xls excel msexcel ms-excel x-excel x-xls xmsexcel x-ms-excel vnd.<br>excel vnd.msexcel vnd.ms-excel) |  |  |
|                                                         |                                                |                                                                         | application/(word doc msword winword ms-word x-word x-msword vnd.word vnd.<br>msword vnd.ms-word)                 |  |  |
|                                                         |                                                | (Add each entry to                                                      | application/(xml x-javascript javascript x-ecmascript ecmascript)                                                 |  |  |
|                                                         |                                                | the Content Type<br>box and<br>then click Include)                      | application/(powerpoint mspowerpoint ms-powerpoint x-powerpoint x-                                                |  |  |
|                                                         |                                                |                                                                         | mspowerpoint vnd.powerpoint vnd.mspowerpoint  vnd.ms-powerpoint vnd.ms-pps)                                       |  |  |
|                                                         |                                                |                                                                         | application/(mpp msproject x-msproject x-ms-project vnd.ms-project)                                               |  |  |
|                                                         |                                                |                                                                         | application/(visio x-visio vnd.visio vsd x-vsd x-vsd)                                                             |  |  |
|                                                         |                                                |                                                                         | application/(pdf x-pdf acrobat vnd.pdf)                                                                           |  |  |

<sup>1</sup> You must select **Advanced** from the **Configuration** list for these options to appear

<sup>2</sup> Only required if offloading SSL on the BIG-IP LTM

#### Configuration table, continued

| BIG-IP LTM Object                          | Non-default settings/Notes               |                                                                                  |  |
|--------------------------------------------|------------------------------------------|----------------------------------------------------------------------------------|--|
|                                            | НТТР                                     |                                                                                  |  |
|                                            | Name                                     | Type a unique name.                                                              |  |
|                                            | Address                                  | Type the IP Address for the virtual server                                       |  |
|                                            | Service Port                             | 80                                                                               |  |
|                                            | Protocol Profile (client) <sup>1,2</sup> | Select the WAN optimized TCP profile you created above                           |  |
|                                            | Protocol Profile (server) <sup>1,2</sup> | Select the LAN optimized TCP profile you created above                           |  |
|                                            | HTTP Profile <sup>2</sup>                | Select the HTTP profile you created above                                        |  |
|                                            | Web Acceleration profile <sup>2</sup>    | Select the Web Acceleration profile you created above                            |  |
|                                            | HTTP Compression profile <sup>2</sup>    | Select the HTTP Compression profile you created above                            |  |
|                                            | OneConnect <sup>2</sup>                  | Select the OneConnect profile you created above                                  |  |
|                                            | SNAT Pool <sup>3</sup>                   | Automap (optional; see footnote <sup>3</sup> )                                   |  |
|                                            | Default Pool <sup>2</sup>                | Select the pool you created above                                                |  |
|                                            | Persistence Profile <sup>2</sup>         | Select the Persistence profile you created                                       |  |
| Virtual Servers<br>(Main tab>Local Traffic | iRule <sup>4</sup>                       | If offloading SSL only: Enable the built-in<br>_ <b>sys_https_redirect irule</b> |  |
| >Virtual Servers)                          | HTTPS⁵                                   |                                                                                  |  |
|                                            | Name                                     | Type a unique name.                                                              |  |
|                                            | Address                                  | Type the IP Address for the virtual server                                       |  |
|                                            | Service Port                             | 443                                                                              |  |
|                                            | Protocol Profile (client)                | Select the WAN optimized TCP profile you created above                           |  |
|                                            | Protocol Profile (server)                | Select the LAN optimized TCP profile you created above                           |  |
|                                            | HTTP Profile                             | Select the HTTP profile you created above                                        |  |
|                                            | Web Acceleration profile                 | Select the Web Acceleration profile you created above                            |  |
|                                            | HTTP Compression profile                 | Select the HTTP Compression profile you created above                            |  |
|                                            | OneConnect                               | Select the OneConnect profile you created above                                  |  |
|                                            | SSL Profile (client)                     | Select the Client SSL profile you created above                                  |  |
|                                            | SNAT Pool <sup>2</sup>                   | Automap (optional; see footnote <sup>3</sup> )                                   |  |
|                                            | Default Pool                             | Select the pool you created above                                                |  |
|                                            | Persistence Profile                      | Select the Persistence profile you created                                       |  |

 You must select Advanced from the Configuration list for these options to appear
 Do not enable these objects on the HTTP virtual server if offloading SSL. The HTTP virtual server is only used for redirecting users to the HTTPS virtual server, and only requires a name, IP address, Port, and the redirect iRule.

 <sup>3</sup> If want to use SNAT, and you have a large SAP deployment expecting more than 64,000 simultaneous connections, you must configure a SNAT Pool with an IP address for each 64,000 simultaneous connections you expect. See the BIG-IP documentation on configuring SNAT Pools.

<sup>4</sup> Only enable this iRule if offloading SSL

<sup>5</sup> Only create this virtual server if offloading SSL

## **Document Revision History**

| Version | Description |
|---------|-------------|
| 1.0     | New Version |

F5 Networks, Inc. 401 Elliott Avenue West, Seattle, WA 98119 888-882-4447 www.f5.com

 F5 Networks, Inc.
 F5 Networks
 F5 Networks
 F5 Networks

 Corporate Headquarters
 Asia-Pacific
 F5 Networks
 F5 Networks

 info@f5.com
 apacinfo@f5.com
 emeainfo@f5.com
 f5j-info@f5.com

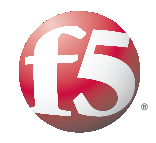

13

© 2011 F5 Networks, Inc. All rights reserved. F5, F5 Networks, the F5 logo, BIG-IP, FirePass, and iControl are trademarks or registered trademarks of F5 Networks, Inc. in the U.S. and in certain other countries.